# come aiutare.it

RICEVI DONAZIONI CON PAYPAL

Guida pratica per abilitare il tuo account PayPal a ricevere donazioni, per poi collegarlo in modo molto facile a ComeAiutare.it

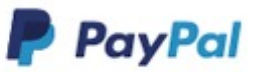

PERSONALE V BUSINESS V SVILUPPATORI

AIUTO

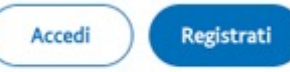

# Raccolta fondi per ogni necessità

Accetta le donazioni in tutta sicurezza tramite una campagna, un pulsante sul tuo sito o un link sui social.

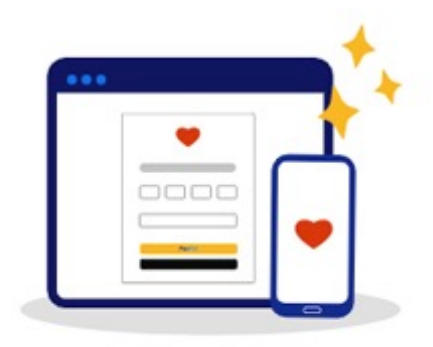

Accedi

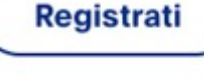

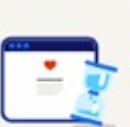

#### La configurazione richiede pochi minuti

Ospiteremo noi la tua pagina e ci occuperemo di elaborare le donazioni, guindi non ti servono competenze tecniche specifiche.

#### Mantieni bassi i costi

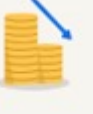

Nessuna tariffa iniziale o di annullamento. Gli enti benefici idonei possono approfittare di tariffe per transazione più basse sulle donazioni.

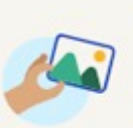

6

#### Personalizza la tua esperienza

Aggiungi facilmente un logo e un'immagine alla pagina delle donazioni per valorizzare il tuo marchio.

| Raggiur |
|---------|
|         |

#### ngi i tuoi donatori anche offline

Ottieni un codice QR con ogni pagina di donazione per raccogliere denaro facilmente ovunque ti trovi.

#### https://www.paypal.com/donate/buttons

Clicca su «ACCEDI» se hai già un account PayPal Clicca su «REGISTRATI» se non hai un account PayPal

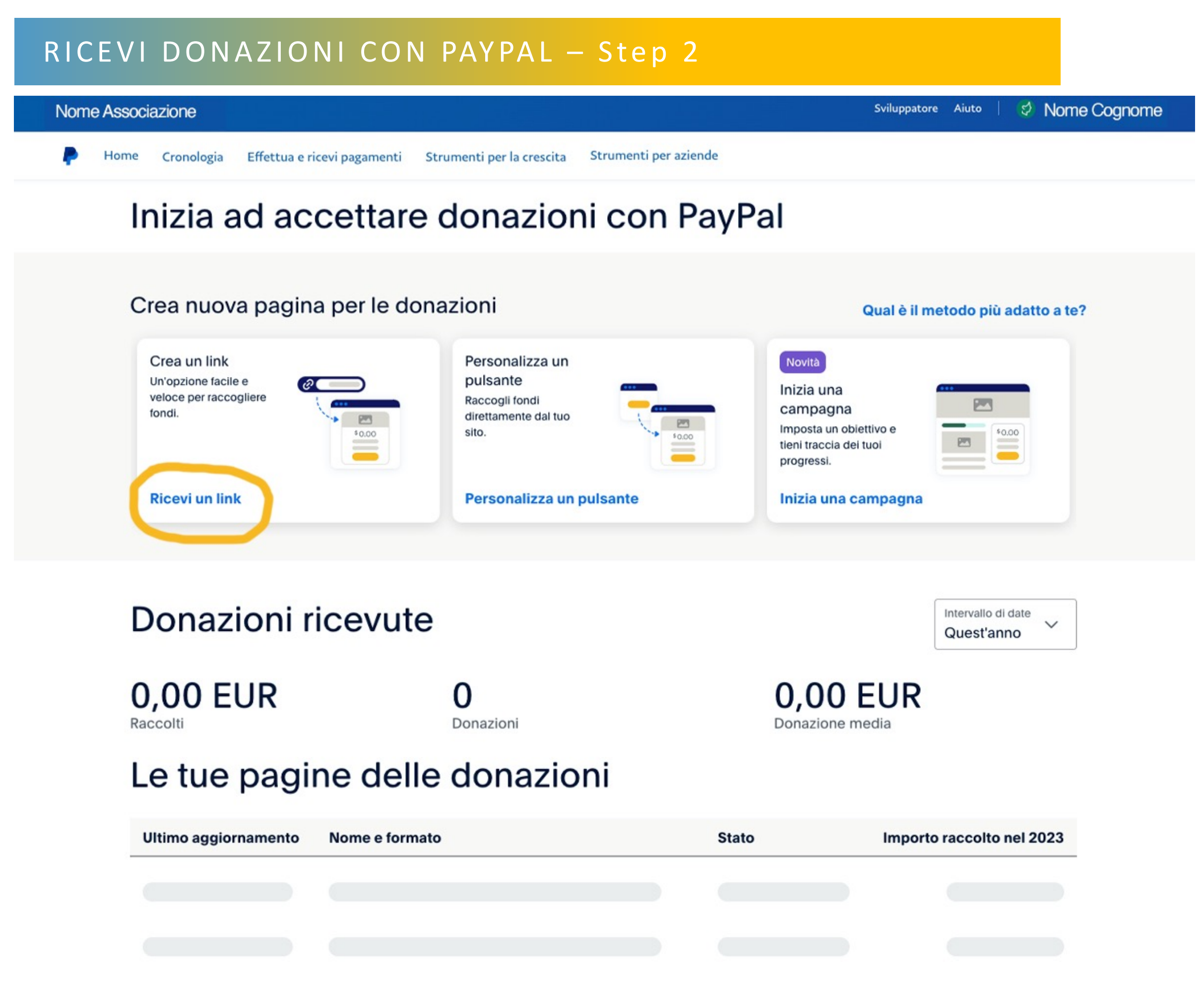

Clicca su «Ricevi un link»

| Nome Associazione                                                                                                    |                                                                  | Sviluppatore Aluto   💋                              | Nome Cognome                |
|----------------------------------------------------------------------------------------------------|------------------------------------------------------------------|-----------------------------------------------------|-----------------------------|
| 🗭 Home Cronologia Effettua e                                                                                                    | ricevi pagamenti Strumenti per la crescita Strumenti per aziende |                                                     |                             |
| ← Torna a tutte le pagine delle donazioni                                                                                                    |                                                                  |                                                     | Feedback pulsante Donazione |
| assaggio 1 di 3 Imposta la pagina delle donazioni                                                                                                    | Anteprima pagina donazioni                                       | Desktop                                             | Mobile                      |
| Imposta la pagina delle donazioni<br>Rendi la tua pagina unica come la tua causa. I donatori verranno reindirizzati a<br>questa pagina tramite l'apposito pulsante, codice QR o link.                                                                             |                                                                  |                                                     |                             |
| Nome dell'organizzazione<br>Nome Associazione                                                                                                    |                                                                  | Invia una donazione a                               |                             |
| Mostra il tuo logo                                                                                                    | Una volta                                                        | Mensile Annuale                                     |                             |
| Aggiungi un'immagine alla pagina delle donazioni                                                                                                    | Aggiung                                                          | ji <b>0,00 EUR</b> per aiutare a pagare le tariffe. |                             |
| Aggiungi un messaggio convincente alla pagina delle donazioni (opzionale)<br>Racconta una storia coinvolgente per aiutare i donatori a comprendere meglio la tua causa. Spiega<br>per quale motivo stai raccogliendo denaro e perché è importante.<br>La finalità | Dona                                                             | a con carta di debito o di credito                  |                             |
| Annulla                                                                                                    |                                                                  |                                                     |                             |

#### Compila i campi (facoltativi) e una volta finito Clicca su «Continua»

| Nome Associazione                                                                                                    | Sviluppatore Aiuto   💋                                          | Nome Cognome                |
|----------------------------------------------------------------------------------------------------|-----------------------------------------------------------------|-----------------------------|
| P Home Cronologia Effettua e                                                                                                    | icevi pagamenti Strumenti per la crescita Strumenti per aziende |                             |
| ← Torna a tutte le pagine delle donazioni                                                                                                    |                                                                 | Feedback pulsante Donazione |
| Passaggio 2 di 3 Personalizza i dettagli della donazione                                                                                                    | Anteprima pagina donazioni                                      | Desktop Mobile              |
| Personalizza i dettagli della donazione<br>Imposta gli importi della donazione, i programmi di cui la donazione può<br>beneficiare e altre opzioni per i tuoi donatori.     |                                                                 |                             |
| Valuta in cui riceverai le donazioni EUR                                                                                                    | Invia una donazione a                                           |                             |
| I donatori possono inviare denaro in qualsiasi valuta. Nei Paesi dove questa opzione è applicabile,<br>l'importo verrà poi convertito nella valuta che preferisci.          | Una volta Mensile Annual                                        | le :                        |
| Quanto vuoi ricevere dai donatori?                                                                                                    | 0                                                               | EUR                         |
| Qualsiasi importo                                                                                                    | Aggiungi 0,00 EUR per aiutare a pagare le t                     | ariffe.                     |
| O Un importo esatto                                                                                                    | Raccolta Fondi e Donazioni I PayPal I                           | т                           |
| Imposta tre opzioni, più qualsiasi importo<br>Stabilisci degli importi fissi adatti ai tuoi donatori. Avranno anche la possibilità di donare<br>l'importo che preferiscono. | Dona con carta di debito o di credito                           |                             |
|                                                                                                    |                                                                 |                             |
| Indietro                                                                                                    |                                                                 |                             |

Compila i campi e una volta finito Clicca su «Continua»

| Nome Associazione                                                                                                    |                                                               | Sviluppatore Aiuto   🥩                                                                               |         | Nome Cognome                |
|----------------------------------------------------------------------------------------------------|---------------------------------------------------------------|----------------------------------------------------------------------------------------------------|---------|-----------------------------|
| P Home Cronologia Effettua e                                                                                                    | ricevi pagamenti Strumenti per la crescita Strumenti per azie | ende                                                                                                 |         |                             |
| ← Torna a tutte le pagine delle donazioni                                                                                                    |                                                               |                                                                                                    |         | Feedback pulsante Donazione |
| Passaggio 3 di 3 Imposta la pagina di pagamento                                                                                                    | Anteprima pagina di pagamento                                 |                                                                                                    | Desktop | Mobile                      |
| Imposta la pagina di pagamento         Consenti ai donatori di scegliere cosa condividere con te e a quale pagina verranno reindirizzati una volta completata la donazione.         Ottieni gli indirizzi postali dei donatori         Puol usare gli indirizzi dei donatori solo in conformità con la Dichiarazione sulla privacy di PayPal         Consenti ai donatori di inviarti un messaggio opzionale quando fanno una donazione.         In questo modo, possono condividere ciò che vogliono, ad esempio una dedica o le istruzioni su come impiegare il denaro della donazione. | PayPal                                                        | Invia una donazione a<br>Nome Associazione<br><b>0</b><br>+ Aggiungi un messaggio alla tua donazione | EUR     |                             |
| Istruzioni personalizzate (opzionale)         Le istruzioni personalizzate non verranno tradotte.         Reindirizza i donatori al tuo sito         I donatori torneranno al tuo sito o alla tua pagina social una volta completata o annullata la donazione.         Accelunoi variabili acciuntive al pulsante HTMI                                                                                                    |                                                               | Dati del pagamento del<br>donatore                                                                   |         |                             |
| Indietro                                                                                                    |                                                               | Vedi le regole di PayPal e i tuoi diritti sulla scelta del metod<br>pagamento.                       | io di   |                             |

#### Compila i campi e una volta finito Clicca su «Fine»

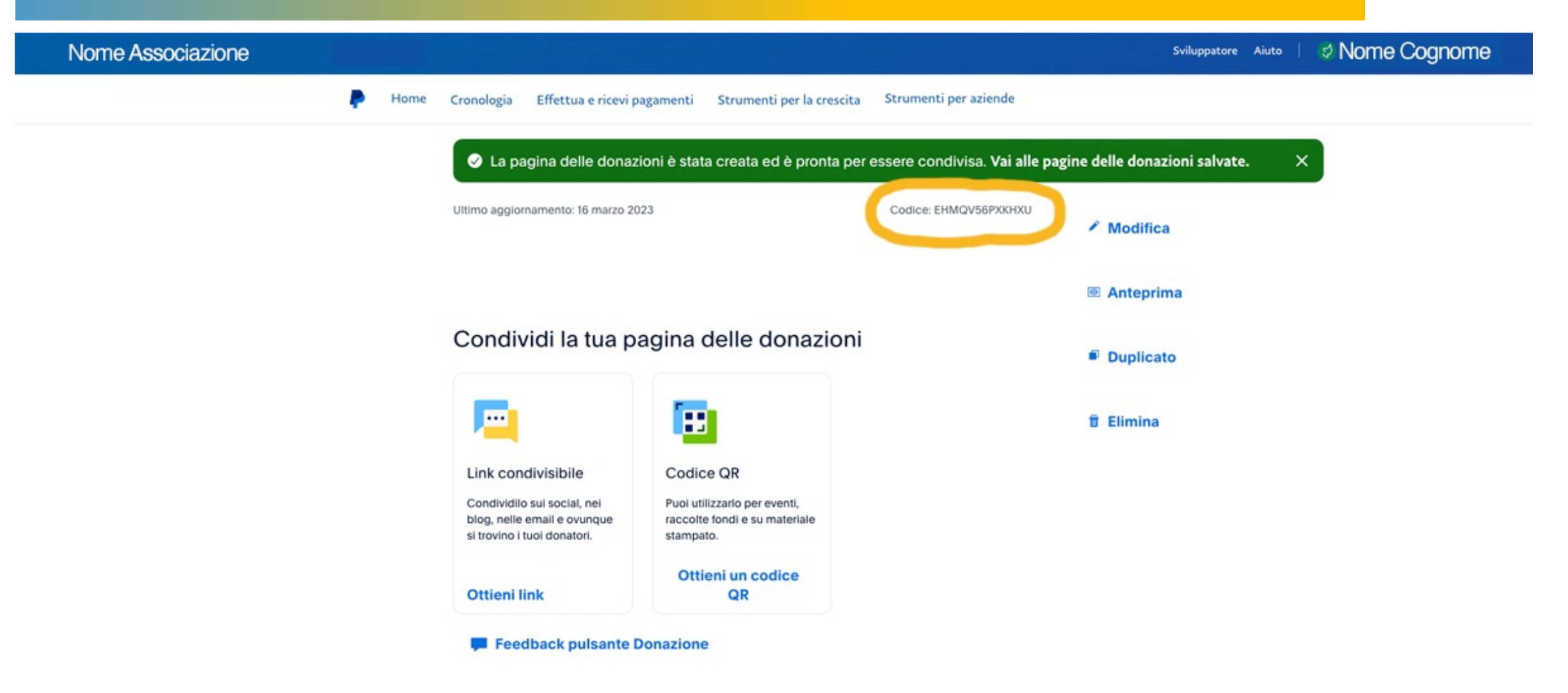

Nella pagina di riepilogo copia il codice e incollalo nell'apposito campo «Codice donazione PayPal» nella presentazione dell'Associazione e, se diverso, nei Progetti e negli Eventi che pubblicherai.